# Windows 8.1 Professional İndirme Adımları

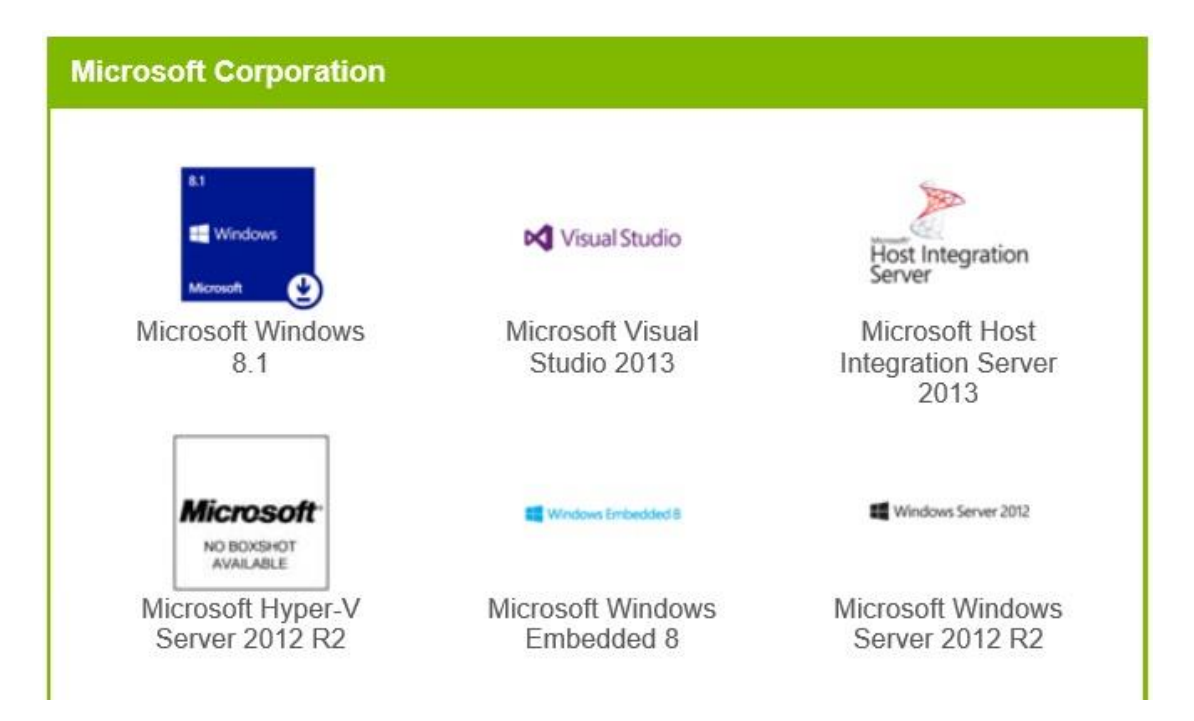

#### 1. Microsoft Windows 8.1 Linkine Tikla

2. Dilediğin Windows 8.1 versiyonu için Add to Cart'a Tıkla

| rosoft Windows 8.1 Professional |                                                                                                    |                                                    |                                             |  |  |
|---------------------------------|----------------------------------------------------------------------------------------------------|----------------------------------------------------|---------------------------------------------|--|--|
| Nindows<br>suft 🔮               | With the new Windows, you get the best of work and pla<br>Windows 8.1, plus enhanced features that help you man<br>encrypt your data, and more. | ay. Windows 8.1 Pro ind<br>nage your devices, acco | cludes everything in<br>ess one PC from and |  |  |
| inglish                         | Turkish                                                                                                    |                                                    |                                             |  |  |
| Downlo                          | ad                                                                                                    |                                                    |                                             |  |  |
| Microso                         | ft Windows 8.1 Professional 32/64-bit (English) -                                                                                               |                                                    | Free                                        |  |  |
| Available                       | to: Students/Faculty/Staff                                                                                                    | Quantity: 1                                        | 🛒 Add To Cart                               |  |  |
| Microso                         | ft Windows 8.1 Professional 32/64-bit (English-United<br>n) - DreamSpark                                                                        |                                                    | Free                                        |  |  |
| Available                       | to: Students/Faculty/Staff                                                                                                    | Quantity: 1                                        | 🛒 🛛 Add To Cart                             |  |  |
| Microso<br>DreamS               | ft Windows 8.1 Professional N 32/64-bit (English) -<br>Spark                                                                                    |                                                    | Free                                        |  |  |
| Available                       | to: Students/Faculty/Staff                                                                                                    | Quantity: 1                                        | 🛒 Add To Cart                               |  |  |
| Microso                         | ft Windows 8.1 Professional N 32/64-bit (English-United<br>n) - DreamSpark                                                                      |                                                    | Free                                        |  |  |
|                                 | ton Students/Enouth/ICtoff                                                                                                    | Quantity: 1                                        | T Add To Cost                               |  |  |

## 3. Check Out'a Tikla

| Your Cart              |                                                                                                    |                                               |                    |               |           |
|------------------------|----------------------------------------------------------------------------------------------------|-----------------------------------------------|--------------------|---------------|-----------|
| ≞1<br><b>≅</b> Windows | Microsoft Windows 8.1 Professional 32/64-bit<br>(English) - DreamSpark - Download<br>Date Added: 2013-10-23 11:12 AM                                       | Quantity                                      | Unit Price<br>Free | Price<br>Free | Remove    |
| Microsoft 🕑            | Extended Access Guarantee (24 months) - Inclu<br>24 months of access to your download and/or key. Th<br>duration of time-limited licenses (if applicable). | uded<br>is does not extend the<br>Update Cart | Subtotal:          | \$0.00        |           |
|                        |                                                                                                    | 👌 Continue                                    | Shopping           | 4 (           | Check Out |

## 4. I Accept'e Tikla

|                                                    | Messages                  | Order                    | Receipt       |  |
|----------------------------------------------------|---------------------------|--------------------------|---------------|--|
| DreamSpark EULA                                    |                           |                          |               |  |
| This message applies to:                           |                           |                          |               |  |
| Product                                            |                           |                          |               |  |
| Microsoft Windows 8.1 Profess                      | ional 32/64-bit (English) | - DreamSpar              | rk - Download |  |
| MICROSOFT DREAMSPARK DIR<br>SUBSCRIPTION AGREEMENT | ECT                       |                          |               |  |
| Last updated: June 2013                            |                           |                          |               |  |
| Söz                                                | leşme metni çok y         | er <mark>tu</mark> ttuğu | undan sildim. |  |

I Decline I Accept

## 5. Proceed with Order'a Tikla

|                                 |                        |                                                                            |                                                                              |                                                                                      |                                                | Quantity | Unit Price A                  | Amoun                      |
|---------------------------------|------------------------|----------------------------------------------------------------------------|------------------------------------------------------------------------------|--------------------------------------------------------------------------------------|------------------------------------------------|----------|-------------------------------|----------------------------|
| 8.3<br>🛒 Windows<br>Microsoft 🔮 | Microsoft<br>- Downloa | Windows 8.1<br>d<br>Extended Acce<br>24 months of ac<br>the duration of ti | Professional 3<br>ess Guarantee (<br>cess to your dowr<br>me-limited license | 2/64-bit (Englis<br>24 months) - Incl<br>Iload and/or key. Th<br>25 (if applicable). | h) - DreamSpark<br>uded<br>iis does not extend | 1        | \$0.00                        | \$0.00                     |
|                                 |                        |                                                                            |                                                                              |                                                                                      |                                                |          | Subtotal:<br>Taxes:<br>Total: | \$0.00<br>\$0.00<br>\$0.00 |
| order Inform<br>ast Name*       | nation Fi              | elds marked                                                                | l with an as                                                                 | terisk (*) are r                                                                     | equired                                        |          |                               |                            |
| mail*                           |                        |                                                                            |                                                                              |                                                                                      |                                                |          |                               |                            |

#### 6. Start Download'a Tikla

| Order Sumn                      | nary                                                                                                    |                                                                     |                                                                | Order Inform                                        | nation                 |        |
|---------------------------------|----------------------------------------------------------------------------------------------------|---------------------------------------------------------------------|----------------------------------------------------------------|-----------------------------------------------------|------------------------|--------|
| Order Date<br>Order Numbe       | : 2013-10-23 11:22 AM<br>E. Europe Daylight Time                                                                                                    |                                                                     |                                                                | Name:<br>Email:                                     |                        |        |
|                                 | 1723 E2023 30 (2772723 )                                                                                                    | fossional 33                                                        | 0/64 hit /Englis                                               |                                                     | Qualitity Unit Price A | anoun  |
| **                              | Microsoft Windows 8.1 Pro<br>Download                                                                                                    | //635/01101/52                                                      | 2/04-bit (Eligiis                                              | sn) - DreamSpark -                                  | 1 \$0.00               | \$0.00 |
| 8.1<br>El Windows<br>Microwit   | Microsoft Windows 8.1 Pro<br>Download<br>Extended Access (<br>24 months of access<br>duration of time-limite<br>Expires 2015-10-23                                                                                | Guarantee (24<br>to your downlo<br>ed licenses (if a                | 4 months) - Inclu<br>ad and/or key. Th<br>applicable).         | n) - DreamSpark -<br>uded<br>is does not extend the | 1 \$0.00               | \$0.0  |
| at Windows<br>Microsoft         | Microsoft Windows 8.1 Pro<br>Download<br>Extended Access (<br>24 months of access<br>duration of time-limite<br>Expires 2015-10-23<br>Product Key:                                                                | Guarantee (24<br>to your downlo<br>ed licenses (if s                | <b>4 months) - Incl</b> ι<br>ad and/or key. Th<br>applicable). | n) - DreamSpark -<br>uded<br>is does not extend the | 1 \$0.00               | \$0.01 |
| 8.1<br>11 Windows<br>Microwit 🕑 | Microsoft Windows 8.1 Pro<br>Download<br>Extended Access 6<br>24 months of access<br>duration of time-limite<br>Expires 2015-10-23<br>Product Key:<br>Instructions:<br>Burning the JSO/ IMG file (                | Guarantee (24<br>to your downlo<br>ed licenses (if a                | 4 months) - Inclu<br>ad and/or key. This<br>pplicable).        | n) - DreamSpark -<br>ided<br>is does not extend the | 1 ŞU.UU                | \$0.0  |
| 8.1<br>Windows<br>Merosuft      | Microsoft Windows 8.1 Pro<br>Download<br>Extended Access (<br>24 months of access<br>duration of time-limite<br>Expires 2015-10-23<br>Product Key:<br>Instructions:<br>Burning the .ISO/.IMG file of<br>Messages: | Guarantee (24<br>to your downlo<br>ed licenses (if a<br>onto a disc | 4 months) - Inclu<br>ad and/or key. Th<br>applicable).         | n) - DreamSpark -<br>uded<br>is does not extend the | 1 ŞU.UU                | \$0.0  |

7. SDM Kurulu Değilse **Download SDM**'ye Tıkla ve İndirip Kur. SDM Kurulu ise **Download .SDX**'e Tıkla.

# Get Your Software in 4 Easy Steps

Download the Secure Download Manager (SDM) installation file If you have completed this step previously, go to step 3.

Download SDM 4

- 2. Locate the file from step 1 and run it to install the SDM 🕖
- 3. Download the .SDX file for your order 🚱

Download .SDX 🔳

4. When the SDM launches, start downloading your software.
If the SDM application does not launch automatically, locate the file from step 3 and open it to download your software.

|                                                                   |      |        | Save          |
|-------------------------------------------------------------------|------|--------|---------------|
|                                                                   |      |        | Save as       |
| o you want to open or save 100232747680.sdx from e5.onthehub.com? | Open | Save 🔻 | Save and open |

8. .sdx Uzantılı Dosyayı Kaydet

# 9. Kaydettiğin Dosyaya Çift Tıkla

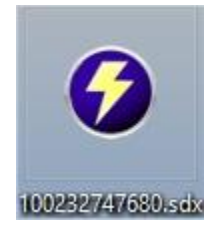

## 10. Start Download ile İndirmeye Başla

| 0               | Secure Download Manager -                                                      |    | ×   |
|-----------------|--------------------------------------------------------------------------------|----|-----|
| Download Your S | oftware Select Language: English (United States) v                             |    | ^   |
|                 |                                                                                |    |     |
|                 |                                                                                |    |     |
| -               |                                                                                |    |     |
| Order Summary   |                                                                                |    |     |
| Order Number:   | 100232747680                                                                   |    |     |
| Order Date:     | View your order for full details, including any product keys and instructions. |    |     |
| Order Date:     | 2013-10-23                                                                     |    |     |
|                 |                                                                                |    |     |
|                 |                                                                                |    |     |
| Items           | Need Help?                                                                     |    |     |
|                 |                                                                                |    |     |
| 8.1 N           | Aicrosoft Windows & 1 Professional 22/64-bit (English)                         |    |     |
| I Windows       | Extended terrer Constrate (24 metho) Jackaded                                  |    |     |
| Microsoft       | Expires 2015-10-23                                                             |    |     |
|                 | reamSpark - Windows 8.1 32-bit (English)                                       |    |     |
|                 | Download Ready Start Download 🚯                                                |    |     |
| s<br>C          | ze: 2 GB<br>reamSpark - Windows 8.1 64-bit (English)                           |    |     |
|                 | Download Ready Start Download 🕢                                                |    |     |
| s               | ze: 3 GB                                                                       |    |     |
|                 |                                                                                |    | ~   |
| <               |                                                                                | 3  | >   |
|                 | NU NU                                                                          | IM | //. |

# 11. Launch ile İndirildiği Klasörü Aç

| ) |             | Secure Download Manager                                                |              |     |   |   |  |
|---|-------------|------------------------------------------------------------------------|--------------|-----|---|---|--|
| 1 |             |                                                                        |              | _   |   | ~ |  |
|   | Items       |                                                                        | (?) Need Hel | p?  |   |   |  |
|   | 8.1         | Microsoft Windows 8.1 Professional 32/64-bit (English)                 |              |     |   |   |  |
|   | Windows     | Extended Access Guarantee (24 months) - Included<br>Expires 2015-10-23 |              |     |   |   |  |
|   | Necrosort 🕑 | DreamSpark - Windows 8.1 32-bit (English)                              |              |     |   |   |  |
|   |             | Download Ready Start Download                                          | ad 🕹         |     |   |   |  |
|   |             | Size: 2 GB<br>DreamSpark - Windows 8.1 64-bit (English)                |              |     |   |   |  |
|   |             | Done Launch 🥑                                                          |              |     |   |   |  |
|   |             | Size: 3 GB D:\                                                         |              |     |   |   |  |
|   |             |                                                                        |              |     |   | ~ |  |
| < |             |                                                                        |              |     | > |   |  |
|   |             |                                                                        |              | NUM |   | 1 |  |